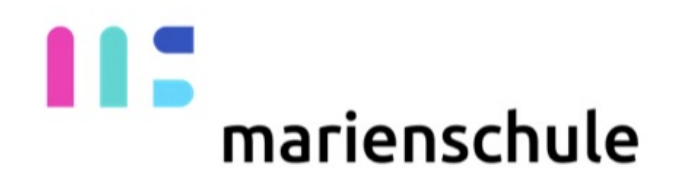

#### Verwaltung der Schülerinnen iPads mit der App

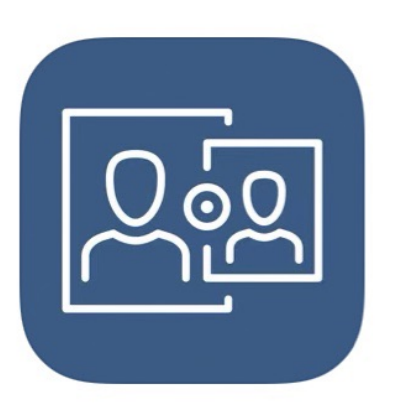

### **Jamf Parent**

**JAMF** Software

Nur für Eltern

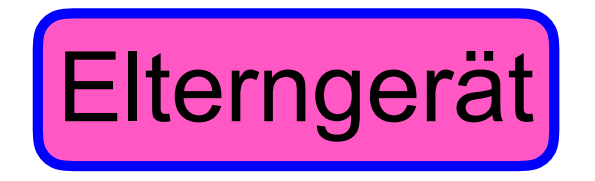

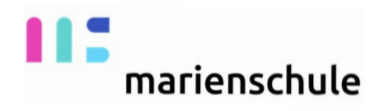

#### Jamf Parent App im App Store runterladen

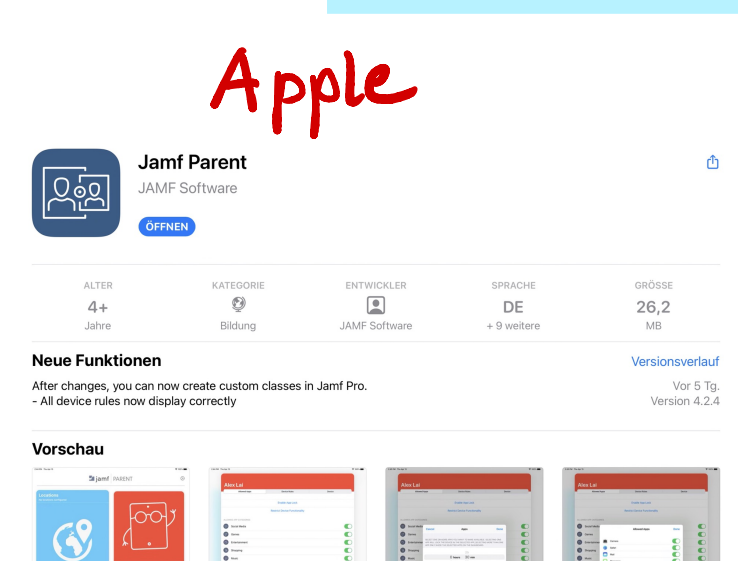

S Apps

Arcade

Q Suchen

Heute

🖌 Spiele

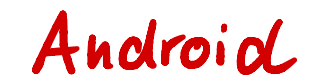

| 88 Apps                                                                                                    | Kategorien 🗸 Startse                                                                                                    | ite Top-Charts Neuveröffentlichungen                                                                                                    |                                                                                                    | Ø 🌣                                                                                 |
|----------------------------------------------------------------------------------------------------|----------------------------------------------------------------------------------------------------|----------------------------------------------------------------------------------------------------|----------------------------------------------------------------------------------------------------|-------------------------------------------------------------------------------------|
| Meine Apps<br>Einkaufen<br>Spiele<br>Kinder<br>Empfehlungen<br>Konto                                                               | <u>کو</u>                                                                                                    | Jamf Parent<br>Jam Lenen<br>📽 Jedes Alter                                                                                                    | Installieren                                                                                                    | Ähnlich Mehr ans                                                                    |
| Maine Abos<br>Minie Abos<br>Enlösen<br>Geschenkkarte kaufen<br>Meine Wunschliste<br>Meine Play-Aktivitäten<br>Leitfaden für Eltern | California (Lange et al.<br>The shared space of all<br>the shared space of all<br>the shared space of | Areas de la dela serie de la dela serie dela serie dela serie de la dela serie de la dela serie dela serie dela ser<br>Serie dela serie dela serie dela serie dela serie dela serie dela serie dela serie dela serie dela serie dela serie dela serie dela serie dela serie dela serie dela serie dela serie dela serie dela serie dela serie dela serie dela ser | Lust of gas Alow For<br>Alow Control of the State of the State<br>Control of the State of the State of the State<br>Control of the State of the State of the State of the State<br>Control of the State of the State of the State of the State<br>Control of the State of the State | Parents<br>Al About Parento<br>*****<br>Parent: Child Care A<br>Parent Aps<br>***** |

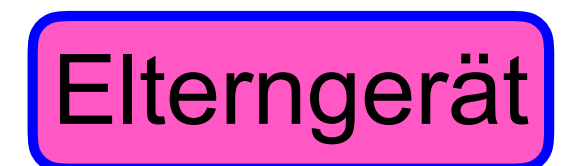

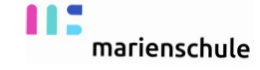

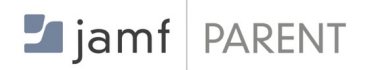

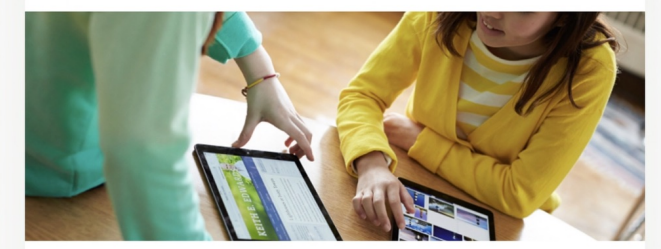

Verwenden Sie Jamf Parent, um das von der Schule an Ihr Kind

Anfangen

Datenschutzbestimmungen

In Übereinstimmung mit den Datenschutzbestimmungen von Apple werden über unseren Dienst erfasste Daten niemals an Dritte weitergeleitet.

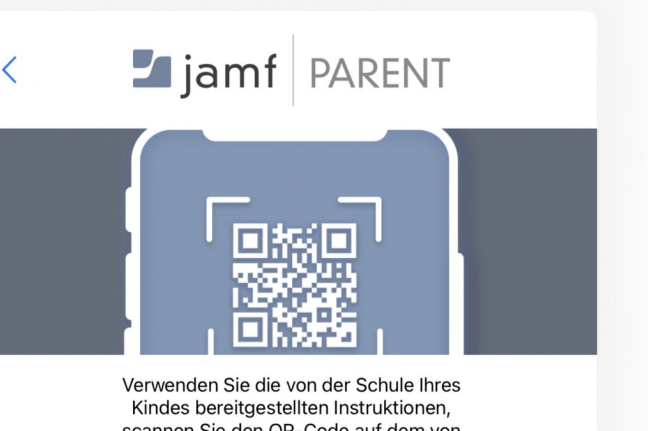

Kindes bereitgestellten Instruktionen, scannen Sie den QR-Code auf dem von der Schule ausgegebenen Gerät Ihres Kindes, oder melden Sie sich mit Ihren

QR-Code scannen

oder ANMELDEN

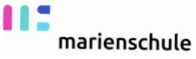

## Schülerinnengerät

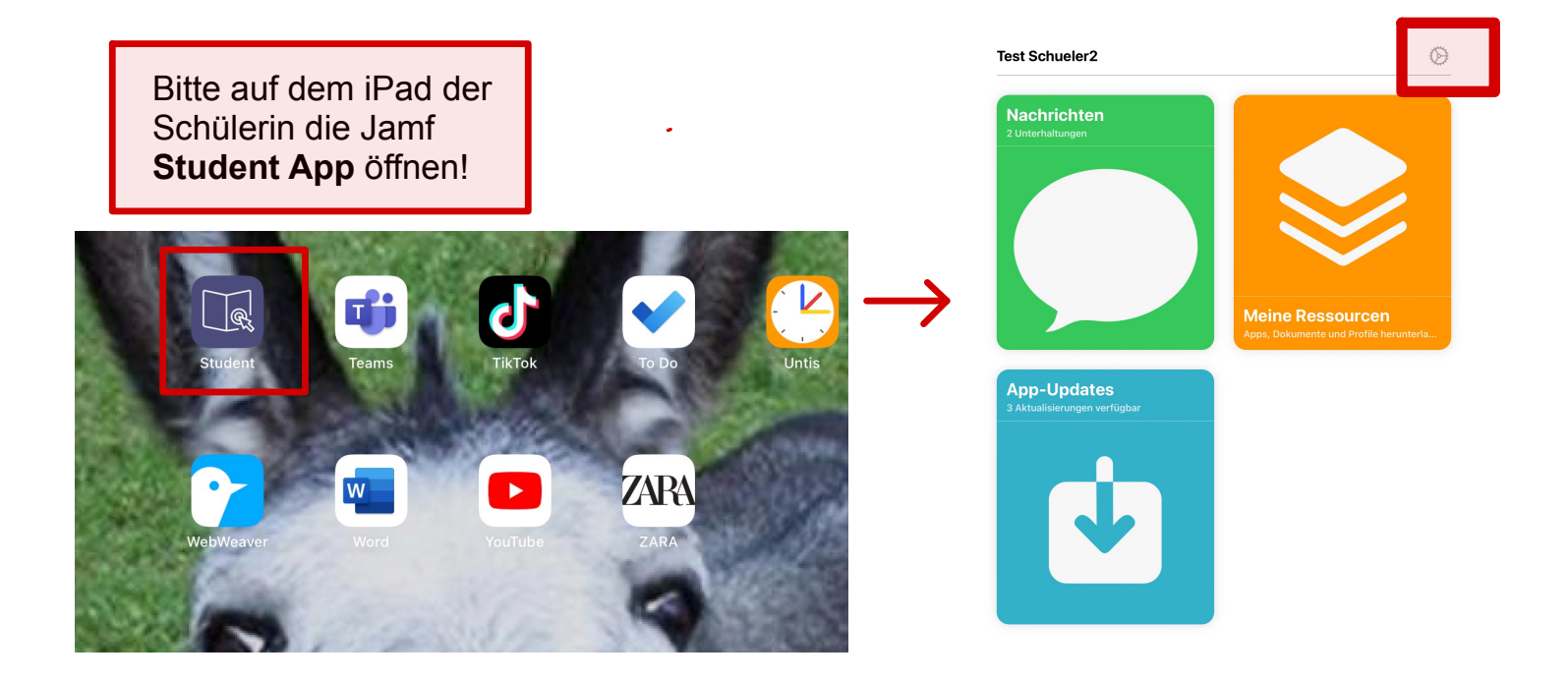

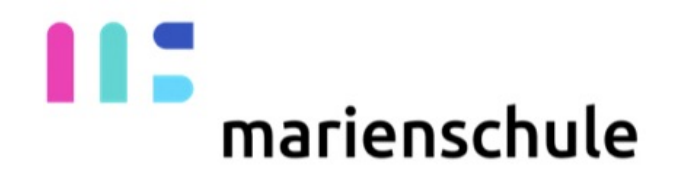

## Bei dem iPad der Schülerin müssen WLAN, Bluetooth und die Ortungsdienste eingeschaltet sein!

marienschule

## Schülerinnengerät

| × Einstellungen                                   |    |
|---------------------------------------------------|----|
| Test Schueler2<br>Test.Schueler2@mmm.bistum365.de |    |
| ELTERNTEIL                                        |    |
| Elternteil autorisieren                           | >  |
| MEINE GERÄTE                                      |    |
| Test Schueler 2                                   | >  |
| SUPPORT                                           |    |
| Support-Dokumente                                 | Ø> |
| DATENSCHUTZ                                       |    |
| Haftungsausschluss in Bezug auf Benutzerdaten     |    |
| Datenschutzbestimmungen                           | Ø> |
| iBeacons anzeigen                                 | >  |
| INFO ZUR SCHULE                                   |    |
| Bischöfliches Generalvikariat Münster             | >  |
| v E 0.4 (0000010614)                              |    |

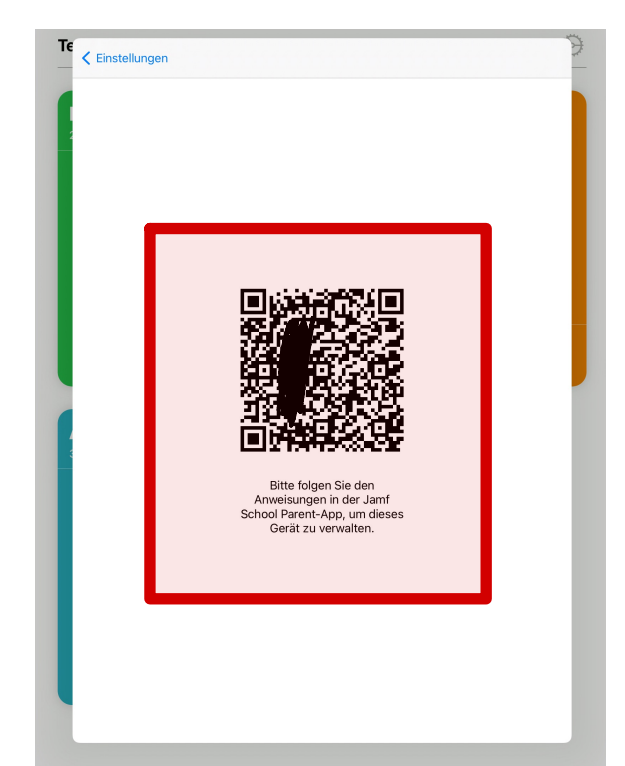

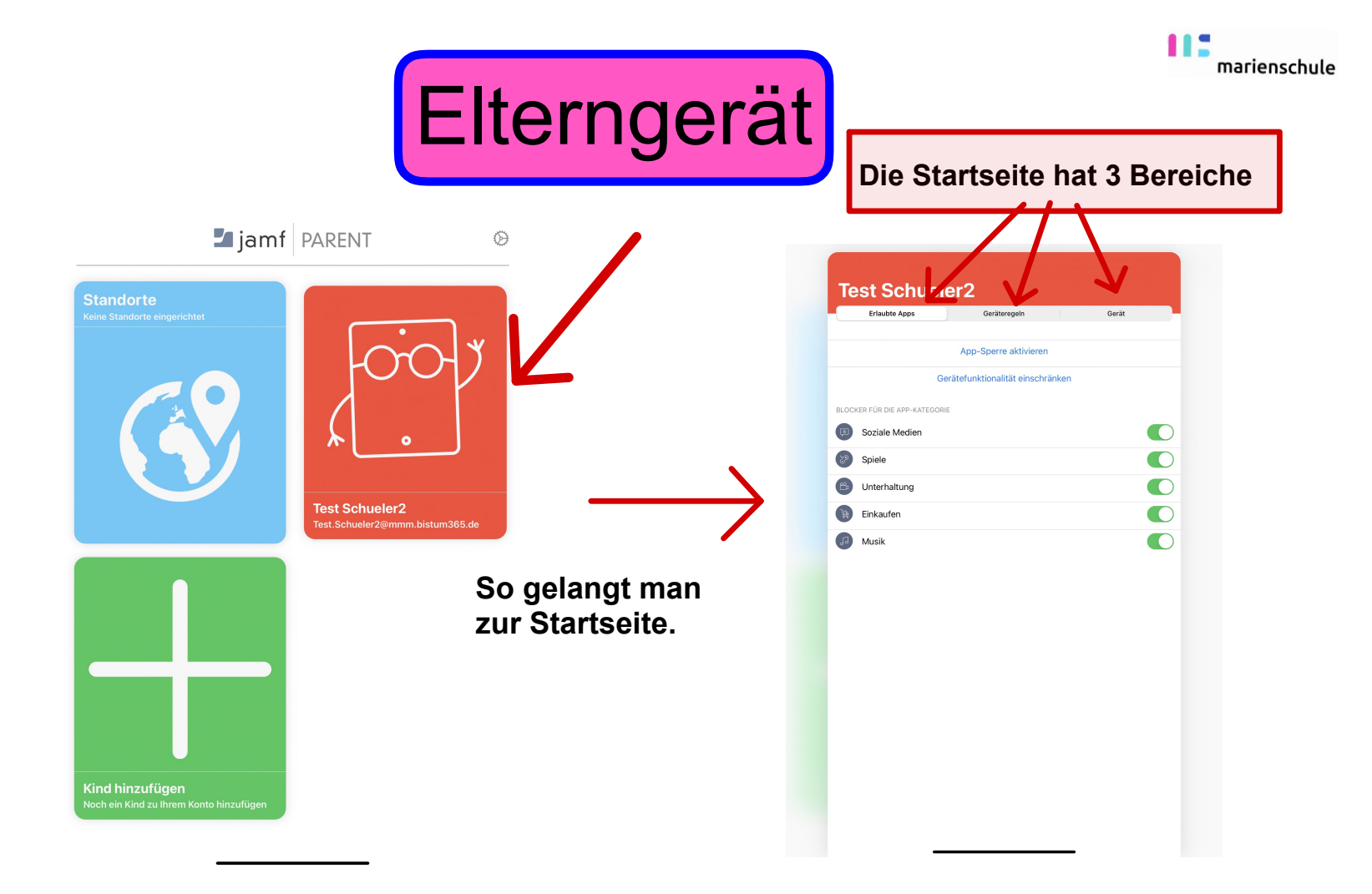

#### **1. Bereich: Erlaubte Apps:**

In diesem Bereich kann man bestimmte Kategorien sperren und bestimmte Apple Gerätefunktionen sperren

und - und jetzt wird es kompliziert bestimmt Apps auf eine **Positivliste** setzen, d.h. nur diese Apps sind dann für die Schülerin sichtbar.

| /  |                            | App-Sperre aktivieren        |       |   |
|----|----------------------------|------------------------------|-------|---|
|    | Ge                         | arätefunktionalität einschrä | inken |   |
| BL | DCKER FÜR DIE APP-KATEGORI | E                            |       | _ |
| G  | Soziale Medien             |                              |       |   |
| 9  | Spiele                     |                              |       |   |
|    | Unterhaltung               |                              |       |   |
|    | Einkaufen                  |                              |       |   |
|    | Musik                      |                              |       |   |
|    |                            |                              |       |   |
|    |                            |                              |       |   |
|    |                            |                              |       |   |
|    |                            |                              |       |   |
|    |                            |                              |       |   |
|    |                            |                              |       |   |
|    |                            |                              |       |   |
|    |                            |                              |       |   |
|    |                            |                              |       |   |
|    |                            |                              |       |   |

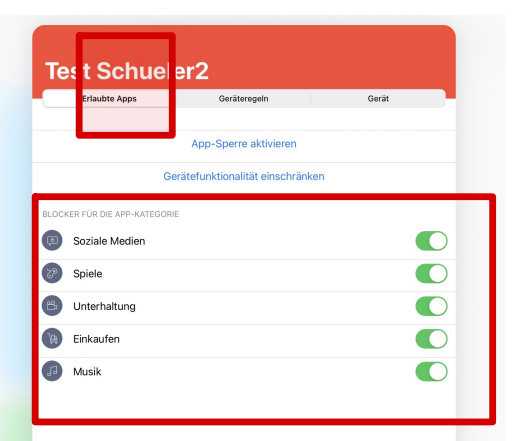

Hier kann man eine Kategorie sperren: Instagram und Snapchat zählen beispielsweise zu den Sozialen Medien, TikTok zur Kategorie Unterhaltung.

marienschule

#### marienschule

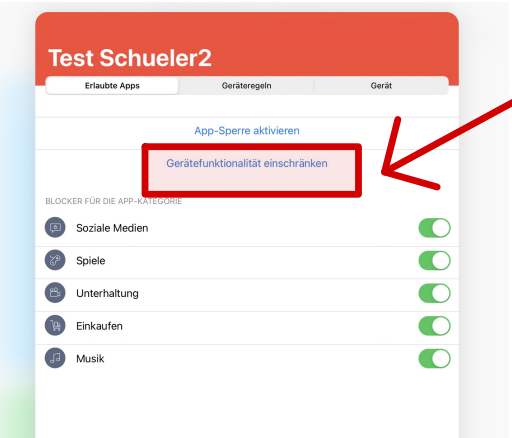

Hier kann man eine Gerätefunktion sperren: Gemeint sind damit nur **Apple native Apps!** 

Hier wird zum Beispiel die **Kamerafunktion** unterdrückt!

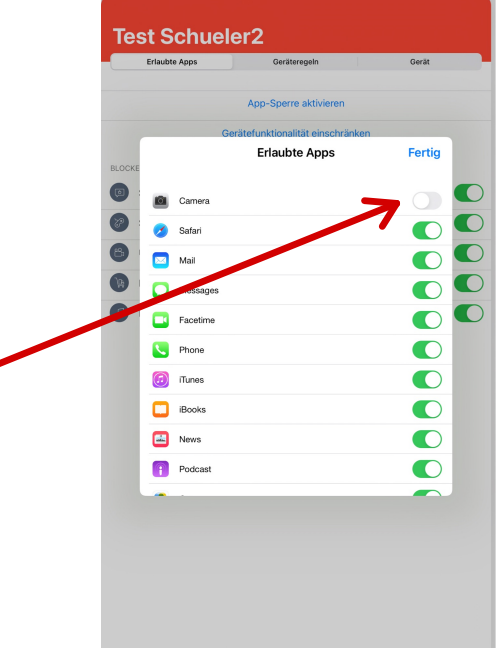

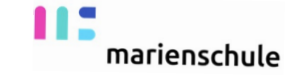

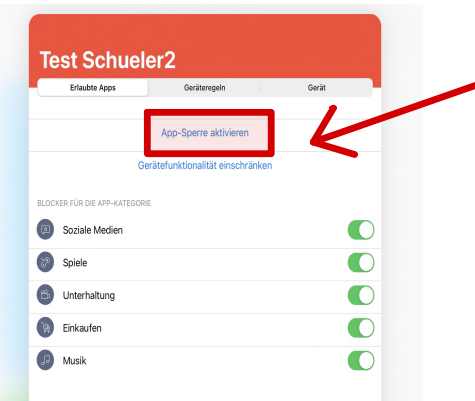

Hier werden bestimmte Apps erlaubt. Nur die **ausgewählten Apps** erscheinen auf den iPads der Schülerinnen.

Gleichzeitig kann man festlegen, wie lange die Apps auf den Schülerinnen iPads sind. Alle anderen Apps sind in dieser Zeit ausgeblendet!

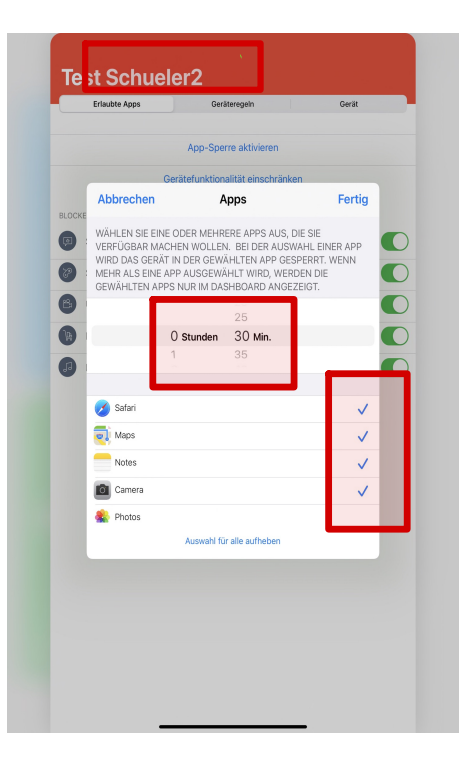

#### Ein Bespiel:

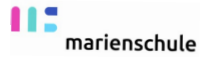

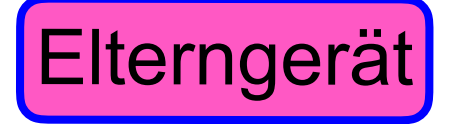

#### Schülerinnengerät

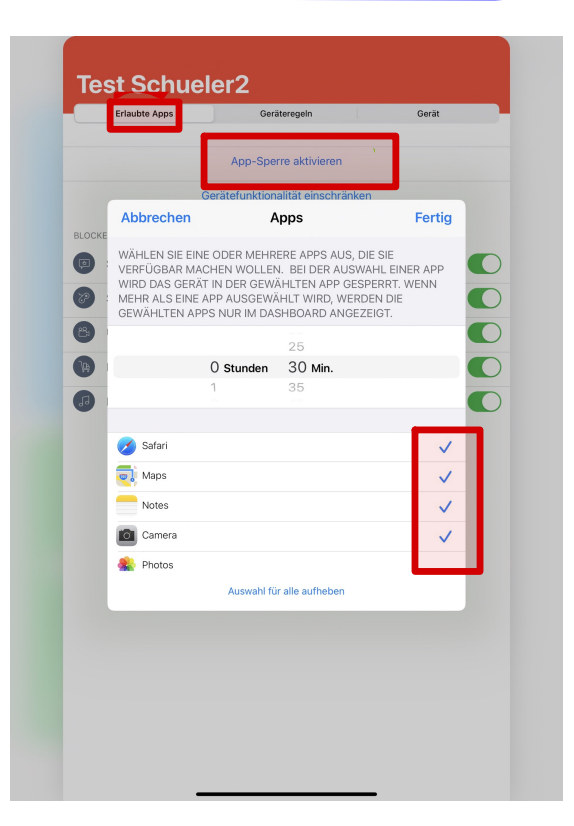

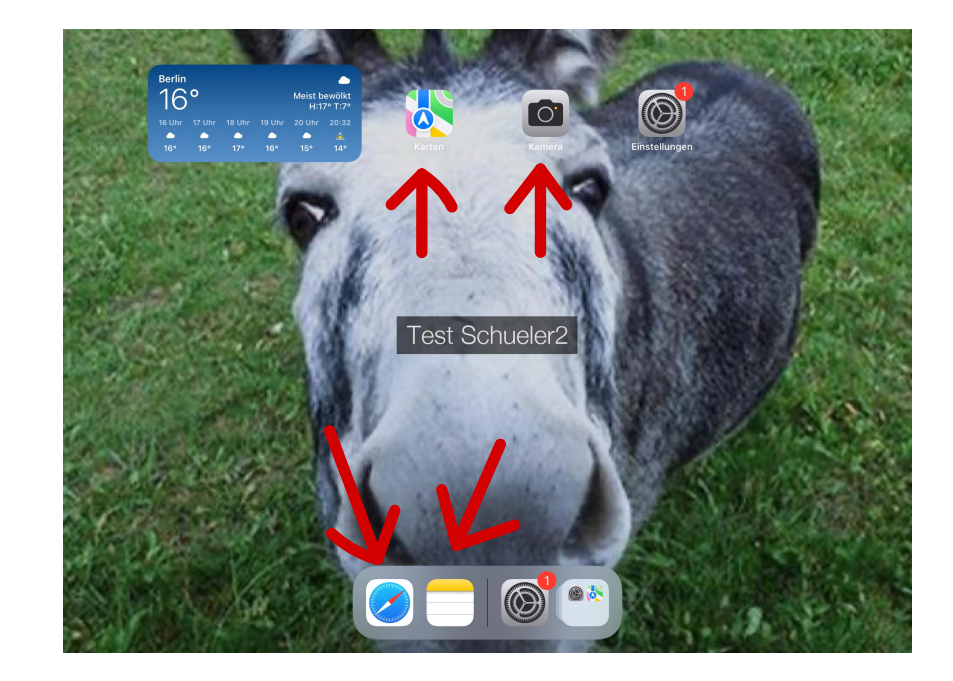

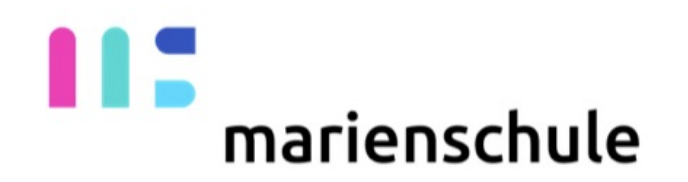

## Nachdem alle Einschränkungen zurückgenommen werden, ändert sich das App Layout!

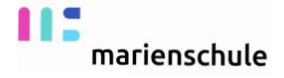

#### 2. Bereich: Geräteregeln

Hier kann man Regeln erstellen, die für bestimmte Tage oder für bestimmten Orte gelten.

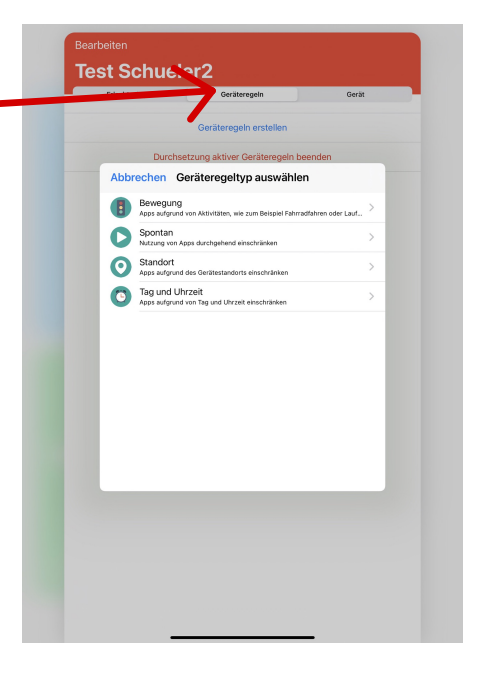

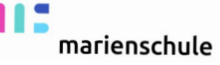

| Bearbeiten    |                                           |       |  |  |  |
|---------------|-------------------------------------------|-------|--|--|--|
| Test Schuele  | er2                                       |       |  |  |  |
| Erlaubte Apps | Geräteregeln                              | Gerät |  |  |  |
|               | Geräteregeln erstellen                    |       |  |  |  |
| Durchse       | Durchsetzung aktiver Geräteregeln beenden |       |  |  |  |
|               |                                           |       |  |  |  |
|               |                                           |       |  |  |  |
|               |                                           |       |  |  |  |
|               |                                           |       |  |  |  |
|               |                                           |       |  |  |  |
|               |                                           |       |  |  |  |
|               |                                           |       |  |  |  |
|               |                                           |       |  |  |  |
|               | Keine Gerateregeln vorhander              | 1     |  |  |  |
|               |                                           |       |  |  |  |
|               |                                           |       |  |  |  |
|               |                                           |       |  |  |  |
|               |                                           |       |  |  |  |
|               |                                           |       |  |  |  |
|               |                                           |       |  |  |  |
|               |                                           |       |  |  |  |
|               |                                           |       |  |  |  |
|               |                                           |       |  |  |  |

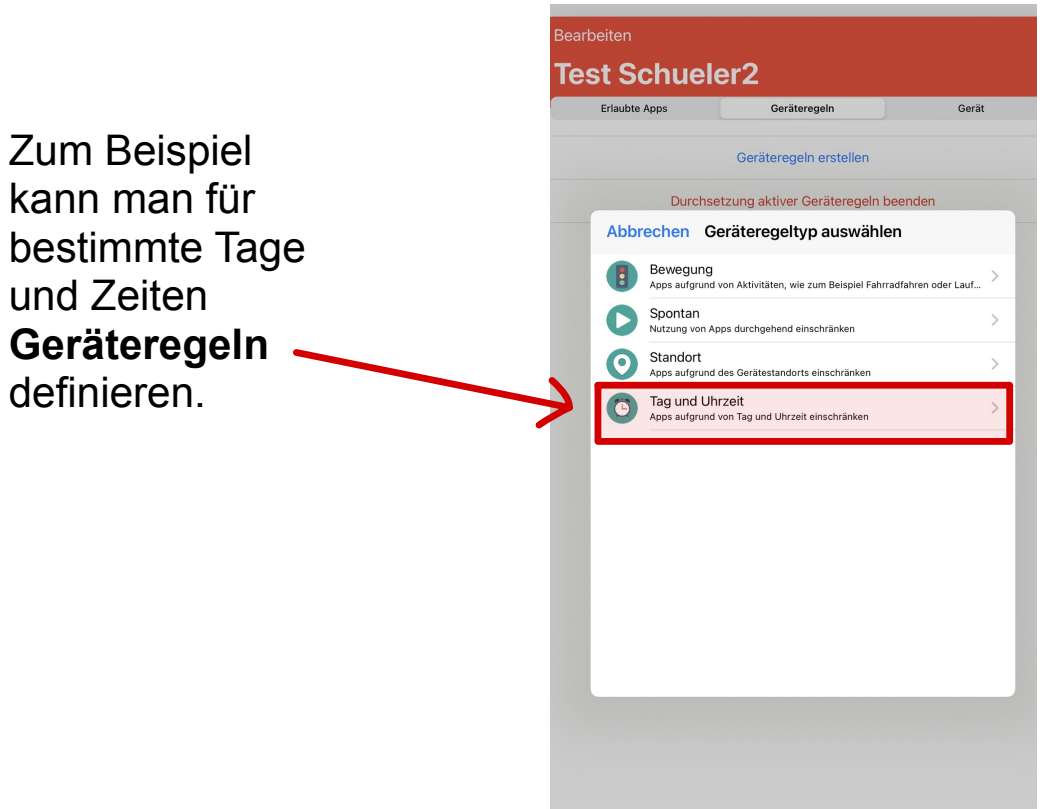

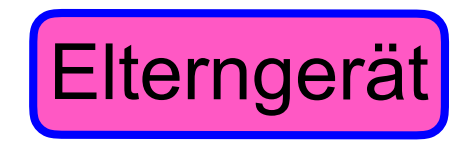

**Beispiel:** 

marienschule

Erstellen einer Geräteregelung für Soziale Medien Test Schueler2 Test Schueler2 beiten **Test Schueler2** Erlaubte Apps Geräteregeln Gerät **Test Schueler2** et Schueler? Geräteregeln Gerät Erlaubte Apps Geräteregeln Gerät Erlaubte Apps Geräteregels Gerät Zurück Name der Geräteregel Sichern Geräteregeln erstellen Geräteregeln erstellen Zurück Eingeschränkte Apps Weite Durchsetzung aktiver Geräteregeln beender Durchsetzung aktiver Geräteregeln beender ung aktiver Geräteregeln beenden Soziale Medien Weiter Eingeschränkte Apps Zurück Tag und Uhrzeit Soziale Medien Kommunikation Soziale Medien Soziale Medien 72 Spiele Dienstag Kommunikation B Unterhaltung AUSGEWÄHLTE GERÄTEREGEL Mittwoch Spiele 🐚 Einkaufen Soziale Medien Donnerstag B Unterhaltung Musik Freitag Benutzerdefiniert Einkaufen WANN Samstag Di, Mi, Do, Fr, Sa Von 18:00:00 Uhr bis 22:00:00 Musik Sonntag Benutzerdefiniert EINEN ANFANGSZEITPUNKT AUSWÄHLEN 18:00

EINE ENDZEITPUNKT AUSWÄHLEN

22:00

Erlaubte Apps

Zurück

Q

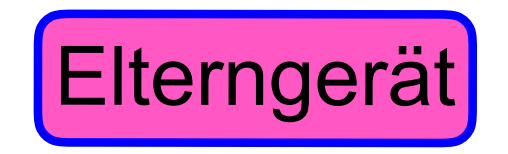

marienschule

#### Beispiel:

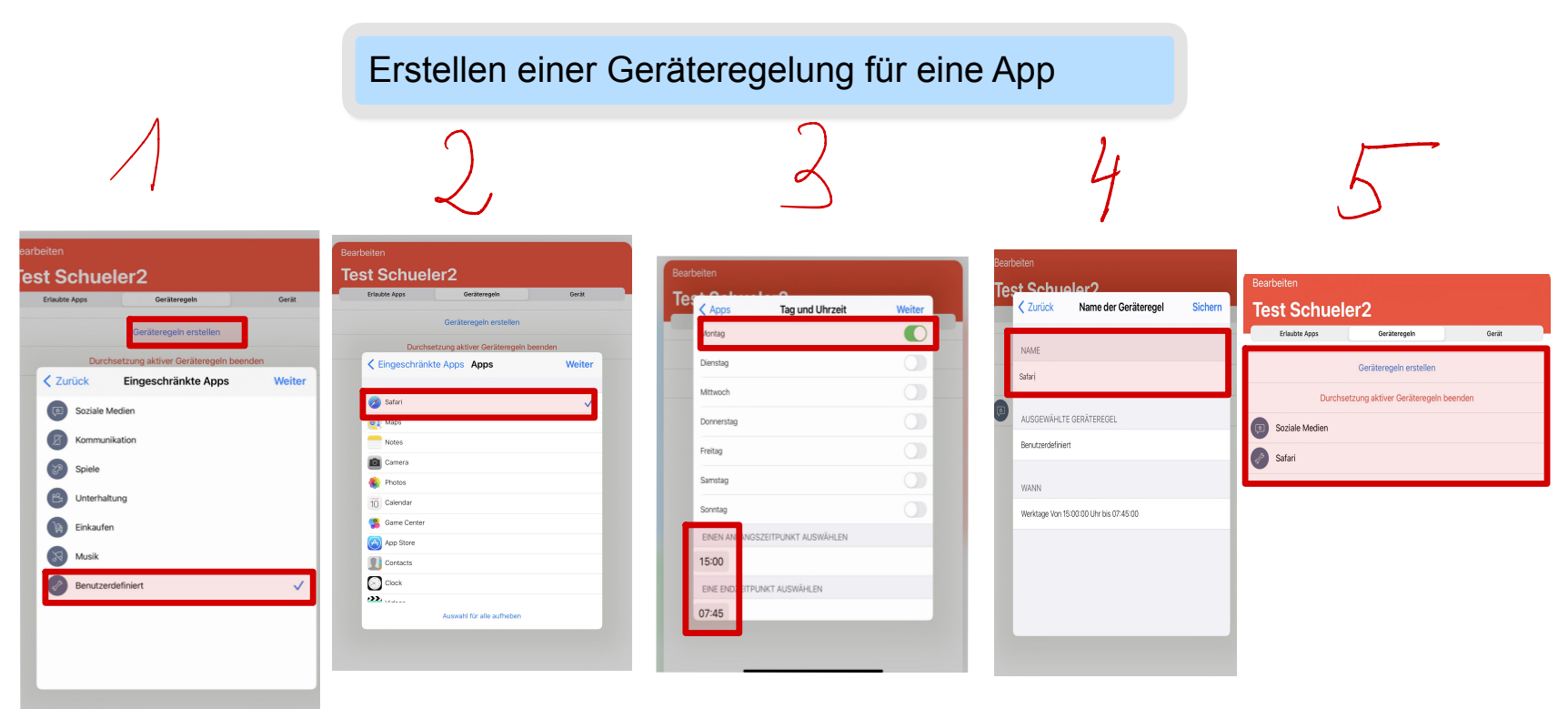

# marienschule

### Bitte verwalten Sie die iPads außerhalb der Unterrichtszeiten!

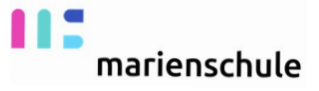

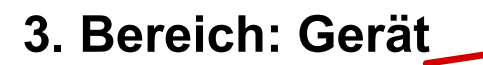

Hier kann man erfahren, wie weit der Speicher belegt ist und wie der Ladezustand ist. Außerdem kann man den Gerätecode zurücksetzen.

| Erlaubte Apps            | Geräteregeln                                | Gerät                 |
|--------------------------|---------------------------------------------|-----------------------|
| GERÄTEINFO               |                                             | 7                     |
| iPad (8th gen            | eration, Wi-Fi Only) - 15.3.1               |                       |
| F9FF7B82Q1GC             |                                             |                       |
| Akku                     | 50% verbleiben                              |                       |
| , iiiia                  |                                             |                       |
|                          | Geräteinformationen aktualisieren           |                       |
|                          | Code entfernen                              |                       |
|                          | OTANDODT                                    |                       |
| LETZTER GEMELDETER       | STANDORT                                    |                       |
|                          | •                                           |                       |
|                          | <b>V</b>                                    |                       |
|                          | Germany, Munster,<br>North Rhine-Westphalia |                       |
| <b>#</b> Karten          |                                             | Rechtl. Informationen |
| Standortverlauf anzeiger | n                                           | >                     |
|                          |                                             |                       |
|                          |                                             |                       |
|                          |                                             |                       |
|                          |                                             |                       |
|                          |                                             |                       |
|                          |                                             |                       |
|                          |                                             |                       |
|                          |                                             |                       |
|                          |                                             |                       |
|                          |                                             |                       |
|                          |                                             |                       |
|                          |                                             |                       |
|                          |                                             |                       |
|                          |                                             |                       |

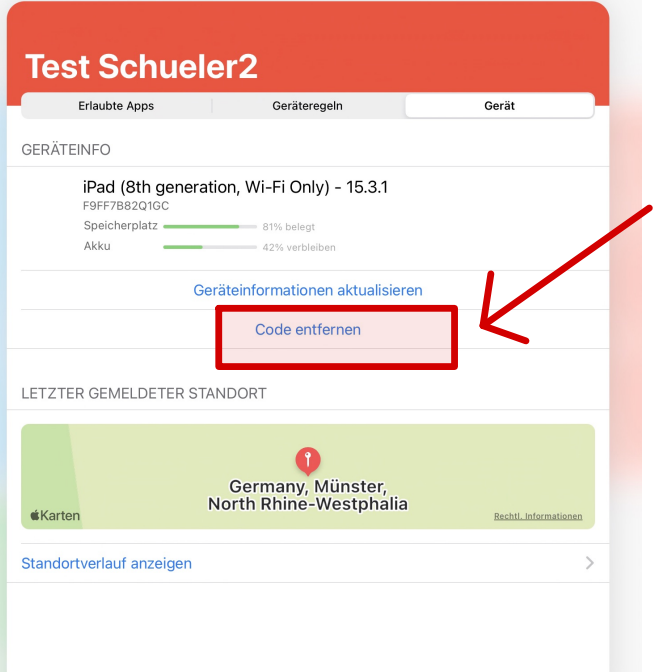

Falls die Schülerin ihren **Gerätecode** vergessen hat, kann man mit der Jamf Parent App den Code zurücksetzen.

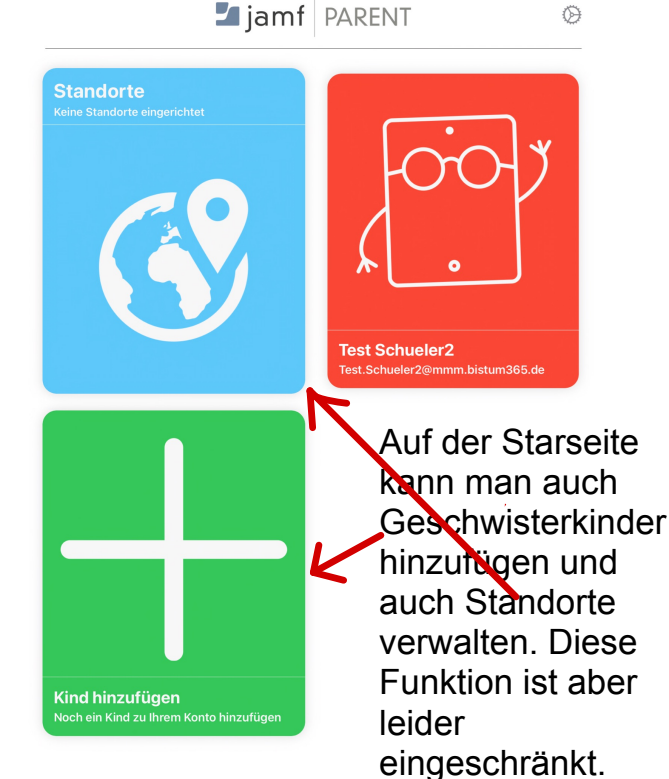

marienschule

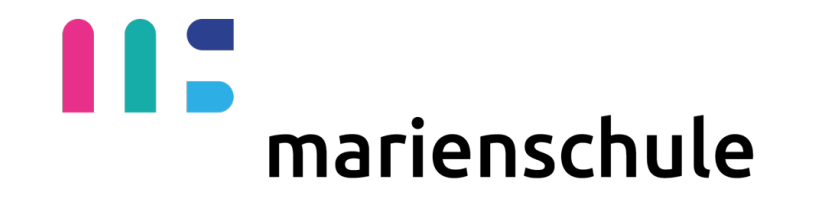

bischöfliches mädchengymnasium

### Link zum JamParent Leifaden

https://www.jamf.com/de/ressourcen/ produktdokumentation/jamf-parent-leitfaden-fureltern/